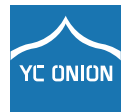

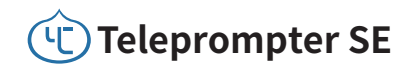

User Manual

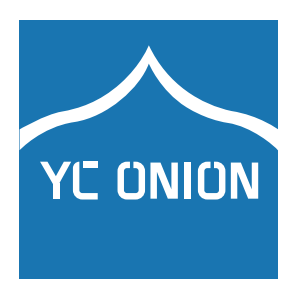

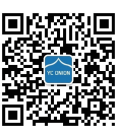

O yc.onion YC.Onion YC Onion 💮 yconionfilm

🕜 www.yconionmall.com Follow us for more!

### 包装清单

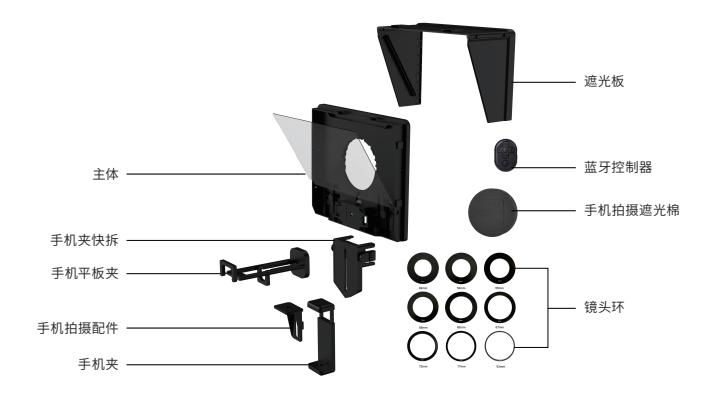

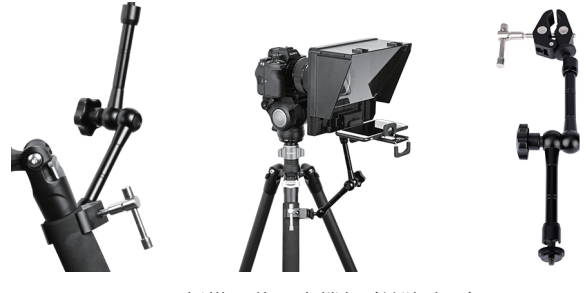

平板搭配使用支撑杆(单独购买)

## 规格参数

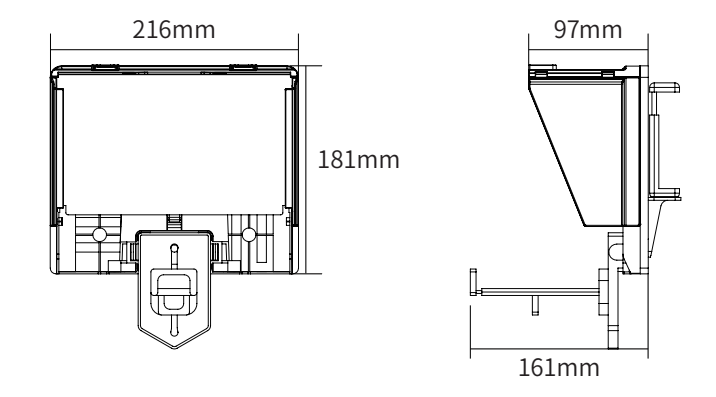

| 产品名称   | Teleprompter SE            |  |
|--------|----------------------------|--|
| 材质     | ABS塑料                      |  |
| 尺寸     | 216mm * 181mm * 22mm       |  |
| 重量     | 430g                       |  |
| 手机适合宽度 | 58mm - 90mm                |  |
| 平板适合宽度 | 110mm - 185mm              |  |
| 镜头环    | 49/52/55/58/62/67/72/77/82 |  |

### 安装说明

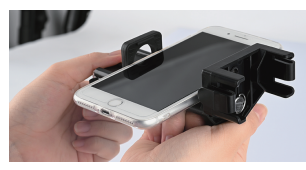

 固定提词的手机或者平板,将 平板夹移动至滑槽最下方

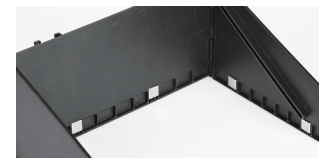

③注意强磁位置对齐在同一侧

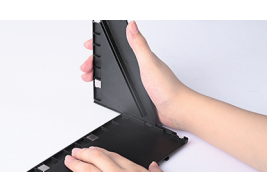

② 通过滑槽安装拼接遮光板

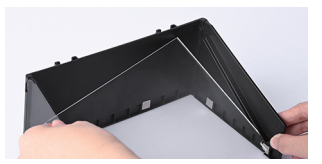

④将提词器反光板安装在滑轨内 固定

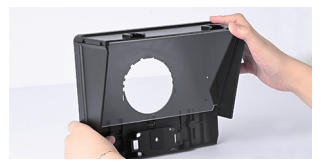

⑤ 通过拼接遮光板的强磁安装遮 光板

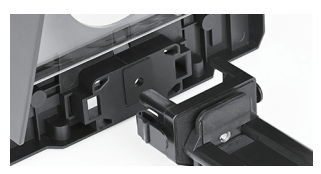

⑤ 通过拼接遮光板的强磁安装遮 ⑥ 安装平板夹抬高器到下方卡槽

## 相机拍摄安装

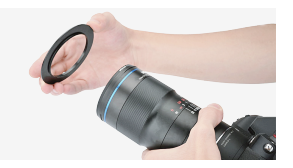

 ① 安装对应的镜头环在相机上, 将镜头卡入提词器滑槽

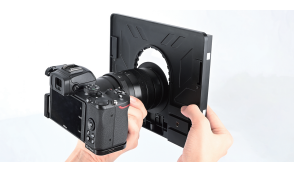

② 相机拍摄时将镜头环滑入卡槽 中固定

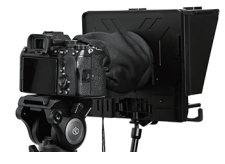

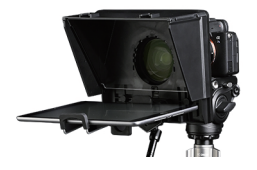

③ 绒布镜头环可以搭配所有尺寸 ④ 相机安装完成 镜头使用(单独购买)

### 手机拍摄安装

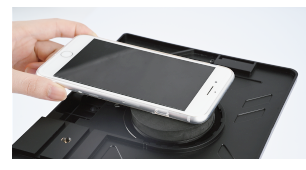

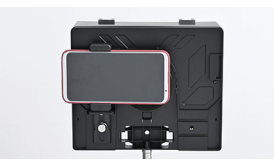

② 安装手机拍摄配件,通过滑槽固

① 手机拍摄请安装82mm镜头环与 遮光棉,让手机镜头贴紧遮光棉

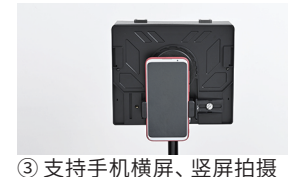

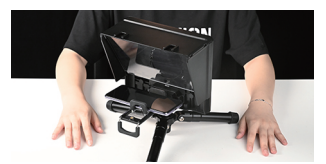

④ 完成安装

定位置

### APP蓝牙操作

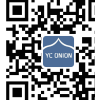

 は は は は asagna Teleprompter, 或 日 描 二 维 码 以 获 得 下 载 地 地 。 しasagna Teleprompter, 或 日 描 二 维 码 以 获 得 下 载 地 地 。 し asagna Teleprompter, 或 日 描 二 维 码 以 获 得 下 载 地 地 。 し asagna Teleprompter, 或 日 描 二 维 码 以 获 得 下 载 地 地 。 し asagna Teleprompter, 或 日 描 二 维 码 以 获 得 下 載 及以上系统,支持 iOS 11.0 及以上系统。

支持多种语言,更多语言将持续更新。

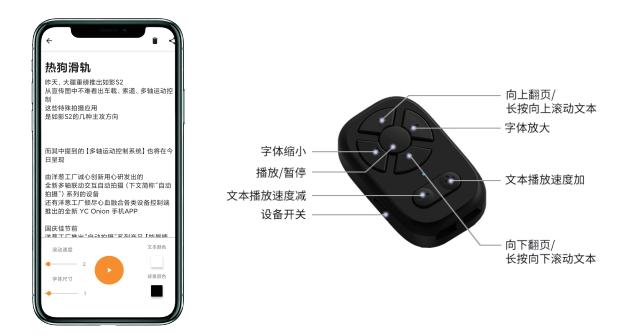

### 连接蓝牙

①拨动蓝牙遥控器开关,蓝牙指示灯闪烁; ②打开提词器APP设置界面,打开蓝牙连接; ③连接成功后蓝牙指示灯常亮。

# **Packing List**

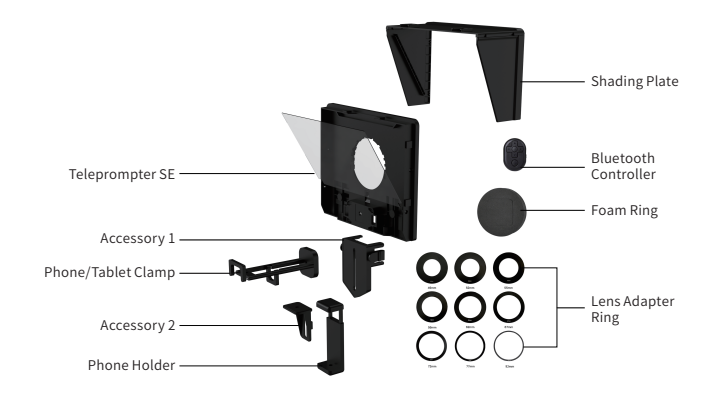

# **Specification**

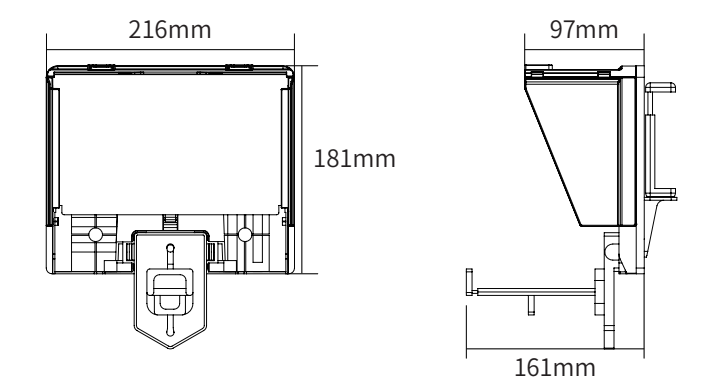

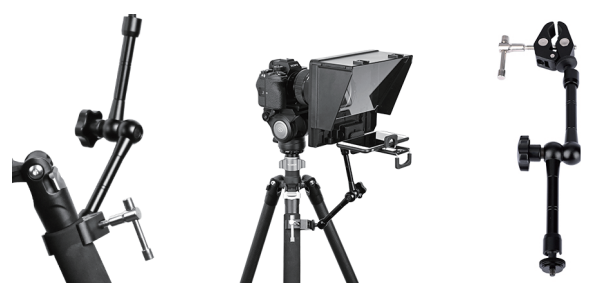

Using tablet with stability stick (not included)

| Brand                                   | Teleprompter SE |                     |
|-----------------------------------------|-----------------|---------------------|
| Material                                | ABS             |                     |
| Unit Size                               | 216mm * 181mm   | * 22mm              |
| Weight                                  | 430g            |                     |
| Suitable Width for Smartphone 58mm - 90 |                 |                     |
| Suitable Width                          | 110mm - 185mm   |                     |
| Lens Adapter F                          | Ring 49/52/55/5 | 58/62/67/72/77/82mm |

### Installation Notes

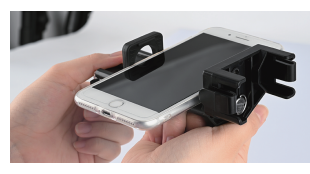

① Insert the phone or tablet, move ② Install the top & side shading the clamp to the bottom of the chute

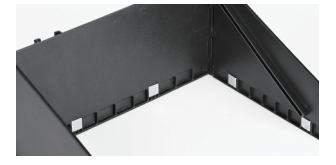

③ The magnets should be aligned on the same side

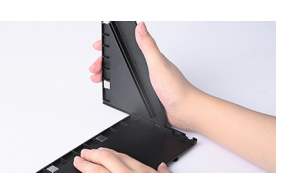

plates through sliding into the chutes

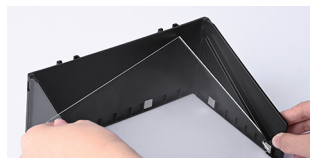

(4) Install the reflector and fix it on the side chute

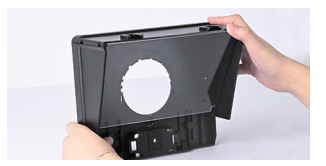

⑤ Install the back shading plate via magnets on the top & side plates

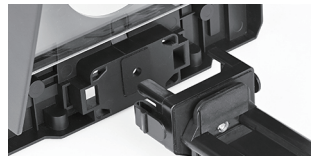

<sup>(6)</sup> Install the phone/tablet holder to the lower slot

### For Camera

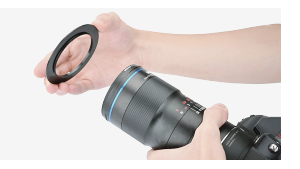

① Install the lens ring to the camera accordingly

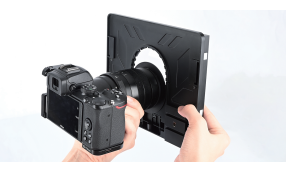

② When using camera to shoot, install the lens ring onto the chute

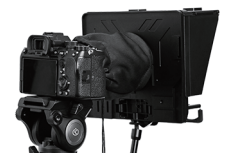

③ Flannel lens adapter ring is suitable for all lens sizes (optional)

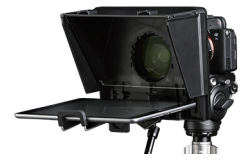

④ Done

### For Phone

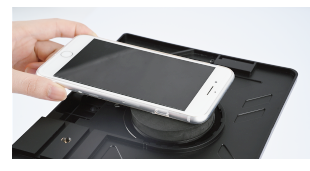

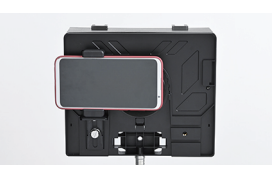

① If using phone to shoot, please install the 82mm lens adapter ring and the foam ring, and make sure there's no gap

② Install Phone holder, fix it via the chute

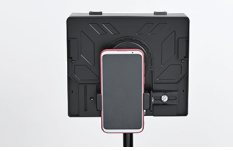

③ Support landscape & portrait ④ Done shooting

### Bluetooth App Control

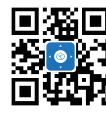

Please head over to official APP website http://yconionapp.com to download Lasagna Teleprompter Or scan the QR code to download Lasagna Teleprompter requires Android 6.0 or later, IOS 11.0 or later

Supports multiple languages, more languages will be added

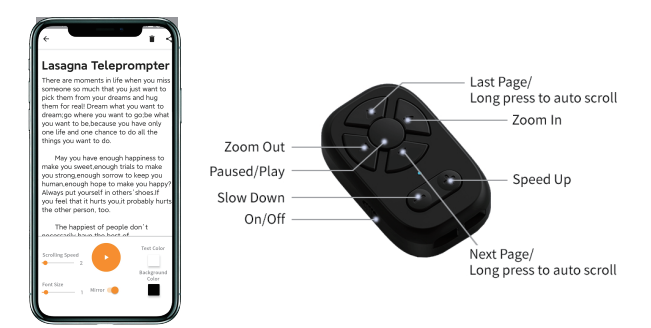

### **Connect Bluetooth**

- Toggle the switch of the Bluetooth remote controller, the Bluetooth indicator flashes;
- ②Open the teleprompter APP setting interface and then turn on the Bluetooth connection;
- ③Bluetooth indicator is on after connecting with teleprompter successfully.

## 梱包リスト

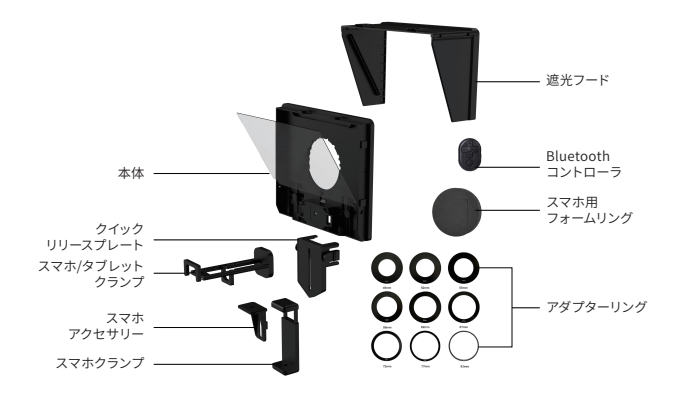

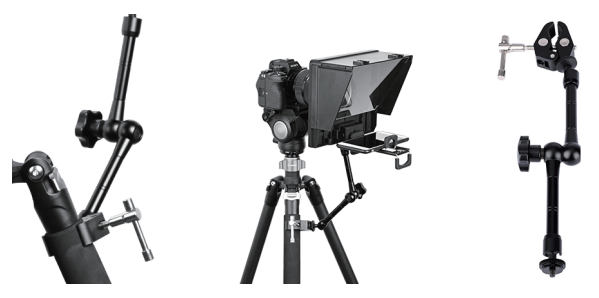

タブレットを使う際にはサポートアーム使用 することをおすすめします(別売品)

## 仕様

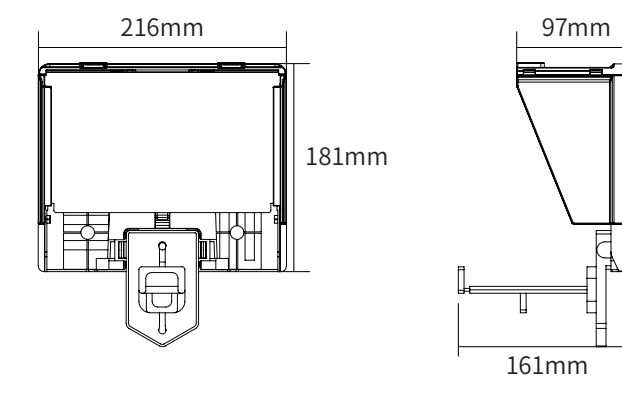

| 商品名   | Teleprompter SE                    |              |                              |  |
|-------|------------------------------------|--------------|------------------------------|--|
| 素材    | ABS                                |              |                              |  |
| 寸法    | 216mm * 181mm * 22mm               |              |                              |  |
| 重量    | 430g                               |              |                              |  |
| 対応機種  | サイズ                                | スマホ<br>タブレット | 58mm - 90mm<br>110mm - 185mm |  |
| アダプタ- | ターリング 49/52/55/58/62/67/72/77/82mm |              |                              |  |

### 取り付け

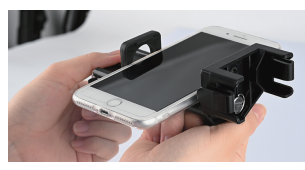

 クランプを本体に差し込んだ 後ネジを締めます。(尖った 部分を下向きにしてください)

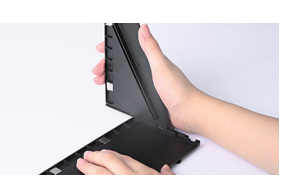

 
 つ側の遮光プレートをトップ プレートに取り付けます。

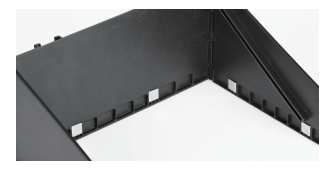

③ マグネットを同じ側にしてプレ ートを取り付けてください。

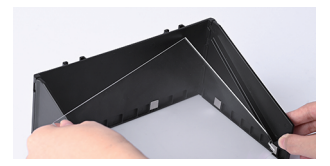

④ ハーフミラーを遮光フード の内側に固定します。

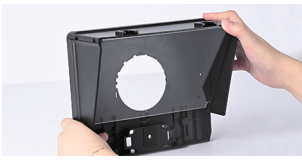

 (5) ベースプレートを遮光フード にあるマグネットに合わせて 取り付けます。

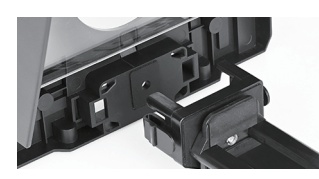

⑥ クランプをハーフミラーの 底部に取り付けます。

### カメラの取り付け

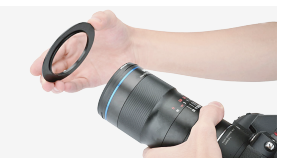

 お持ちのレンズ径に合う アダプターリングをレンズに 装着します。

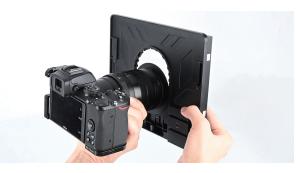

 レンズをスライドしてプロンプ ターに取り付けます。

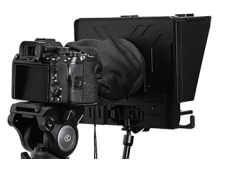

③ 遮光フード(布製)はすべて のレンズに対応します。 \*遮光フード(布製) は別売品です。

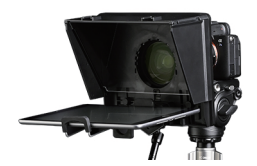

④ セットアップ完了です。

### スマホの取り付け

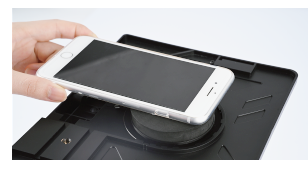

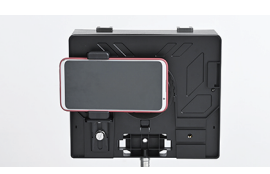

- ① スマホを使う際には、82mmア ダプターリングとフォームリング を取り付けます。スマホのレンズ とフォームリングの間に隙がない ようにしてください。
- ② クランプのプロンプター本体に 装着する部分のネジをシュート の底部にスライドした後ネジを 締めます。(尖った部分を下向 きにしてください)

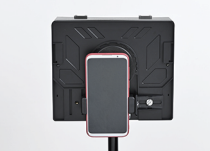

③ ポートレートモード (縦向き 撮影) とランドスケープモード (横向き撮影)に対応します。

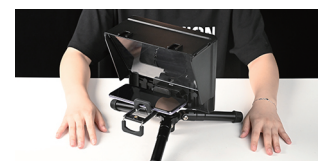

④ セットアップ完了。

### アプリの操作

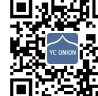

■ 水井和■ オフィシャルサイトhttp://yconionapp.comで、もしく はQRコードをスキャンして「Lasagna Teleprompter」 アプリをダウンロードしてください。 \*iOS 11.0以降のバージョンが必要です。 \*Android 6.0以降のバージョンが必要です。

バージョンアップにより、対応できる言語は増える場合があります。

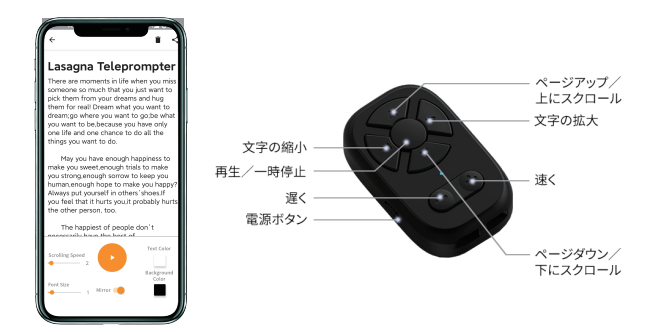

#### Bluetooth接続

①電源スイッチをオンにすると、Bluetoothインジケーターが点滅します。 アプリ「Lasagna Teleprompter」を開いて、Bluetoothを接続してください。 ③プロンプターに接続した後、Bluetoothインジケーターが点灯します。

### 警告和免责声明

1.对于本产品,本公司不承担终端客户对本产品所有调试和使用当中的风险和责任(包括直接、间接或者第三方的损失);

2.我公司对于任何从非正常渠道获取的产品,将不予任何服务;

 由于产品固件程序的升级和更改,有可能造成本说明书中描述的功能有 变动,升级固件前请仔细阅读升级说明;

4.可能存在因产品硬件升级改造后与本说明书不符的描述,请以官网发布 的最新产品信息为准;

5.本公司对本产品保留一切解释权利。

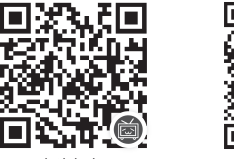

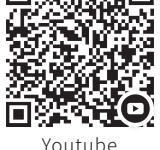

bilibili

For more details, scan the QR code above to watch tutorials videos.

### 警告および免責事項

1.本製品に関しまして、弊社はユーザーが本製品をテストまたは使用中一 切のリスクと責任(直接、間接、または第三者による損失を含む)を負いか ねます。

2. 弊社は、非正規方法で入手した製品に対していかなるアフターサービス を提供致しません。

3. 製品ファームウェアのアップグレードおよび変更によって、このマニュア ルの記載内容が変更される場合があります。ファームウェアをアップグレー ドする前にアップグレード説明をお読みください。

4. 製品がハードウェアをアップグレードした後、本マニュアルと違いが生じる場合があります。公式ウェブサイトに公開されている最新の製品情報を ご参照ください。

5. 本製品に関しまして、弊社は解釈する権利を留保します。

### DISCLAIMER

1. The Company assumes no liability for any risks related to or resulting from the debug and use of this product (including the direct, indirect or third-party losses).

2. For any unknown sources of acquitting this product, we will not be at any services.

3. The updating and changes of product firmware ano program may cause changes in function descriptions in this user manual, please read the instructions carefully before upgrading the firmware and use the correspond- ing user manual.

4. There may be a description that does not conform to this specification after firmware upgrade of the product Please be subject to the latest product information which is issued in official website.

5. The Company reserves all rights of interpretation to this product.